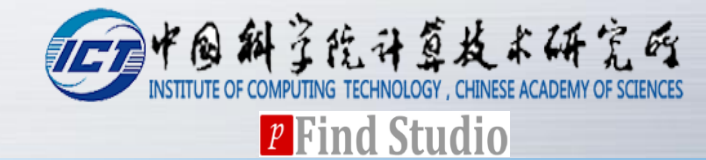

## pGlyco2 User Guide

pGlyco Team pFind Lab 2018/02/01

## Requirements

### **Windows 7 or above**

- 64 bit version
- Net Framework 4.5.2

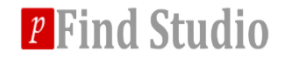

## .Net Framework 4.5.2

If .Net Framework 4.5.2 was not installed, message below will be shown when running pGlyco.

| pGlyco.exe - This application could not be started.                                                                                                    |
|----------------------------------------------------------------------------------------------------|
| This application requires one of the following versions of the<br>.NET Framework:<br>.NETFramework,Version=v4.5.2<br>Do you want to install this .NET Framework version now? |
| 是(Y) 否(N)                                                                                                    |

To download and install .Net Framework 4.5.2, please visit <u>https://www.microsoft.com/en-us/download/details.aspx?id=42642</u>

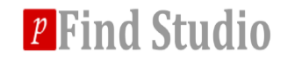

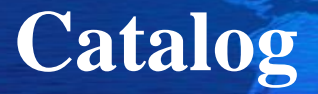

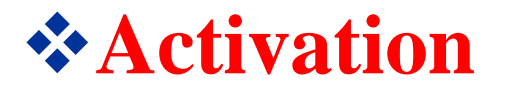

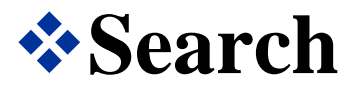

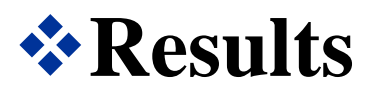

## **\***Use gLabel to annotate GPSM

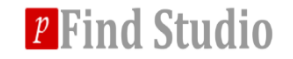

## Activation

| pG pGlyco License Dialog              | l                                           | ×                                        |  |  |
|---------------------------------------|---------------------------------------------|------------------------------------------|--|--|
| *Activation code:                     | C8F3EEE9AA45B1B5                            | 5FD6A57FAE068C39                         |  |  |
| *User name:                           | pGlyco                                      |                                          |  |  |
| *University / Company:                | Institute of Computing Technology           |                                          |  |  |
| *Work email address:                  | pglyco@ict.ac.cn                            |                                          |  |  |
| *Lab leader / Supervisor:             | Si-Min He                                   |                                          |  |  |
| *Supervisor's email:                  | smhe@ict.ac.cn                              |                                          |  |  |
| *Country / Region:                    | China v                                     |                                          |  |  |
| *How do you hear<br>about pGlyco?     | My labmate Wen-Fe<br>recommends me pG       | eng Zeng<br>ilyco                        |  |  |
| *What can pGlyco do<br>for you?       | To analyze glycopep<br>in mouse tissues and | otides/glycoproteins<br>d human tissues. |  |  |
| Notice:<br>1. All items must be fille | d.                                          |                                          |  |  |

- 2. For Chinese, please fill in the table with Chinese, thanks.
- 3. Please email this table to pglyco@ict.ac.cn to get the license.
- 4. Please let us know if you use pGlyco in your publication.

Copy to clipboard

Import the license file

If it is the first time you run pGlyco, activation dialog will show up. After filling all the blanks, click "Copy to clipboard"

| pGlyco |                                                                                                    | × |
|--------|----------------------------------------------------------------------------------------------------|---|
| 1      | Please paste (Ctrl+V) the registration information into the body of your e-mail and send it to pglyco@ict.ac.cn. |   |
|        | 确定                                                                                                    |   |

After we receive the activation information, we will email the license file (a \*.pGlyco.license file) to you via pglyco@ict.ac.cn
Pind Studio

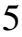

## Activation

| pG pGlyco License Dialog                                       | pG 打开                                                                  |                                               | I I I           |                          | ×     |  |
|----------------------------------------------------------------|------------------------------------------------------------------------|-----------------------------------------------|-----------------|--------------------------|-------|--|
| *Activation code:                                              | ← → ▼ ↑ ▲ « pGlyco_Release > build20171225 > pGlyco2 > V ひ 捜索"pGlyco2" |                                               |                 |                          |       |  |
| *User name:                                                    | 组织 ▼ 新建文件夹                                                             |                                               |                 | ₽===<br>₽=== ▼           |       |  |
| *University / Company:                                         | ▲ 快速访问                                                                 | 名称 ^                                          | 修改日期            | 类型 7                     | 大小    |  |
| *Work email address:                                           | Desktop 🖈                                                              | bin                                           | 2018/1/31 16:53 | 文件夹                      | 4.145 |  |
| *Lab leader / Supervisor:                                      | ▶ 下载 ★                                                                 |                                               | 2018/1/31 17:00 | LICENSE 又件               | 1 KB  |  |
| *Supervisor's email:                                           | ▶ 图片 ★                                                                 |                                               |                 |                          |       |  |
| *Country / Region:                                             | bin                                                                    |                                               |                 |                          |       |  |
| *How do you hear<br>about pGlyco?                              | Results                                                                |                                               |                 |                          |       |  |
|                                                                | ConeDrive                                                              |                                               |                 |                          |       |  |
| *What can pGlyco do<br>for you?                                | ● 此电脑 🗸 🗸                                                              | <                                             | _               |                          | >     |  |
|                                                                | 文作                                                                     | 垞名( <u>N</u> ): pGlyco.license                | ~               | License file (*.license) | ~     |  |
| Notice:<br>1. All items After y                                | ou have receiv                                                         | ved the license file                          |                 | 打开( <u>O</u> ) I         | 取消    |  |
| 2. For Chine (*.pGly<br>3. Please er<br>4. Please le file", al | vco.license), cl<br>nd then import                                     | lick "Import the license<br>the license file. |                 |                          |       |  |
| Copy to clipboard                                              | Import the licens                                                      | e file                                        |                 |                          |       |  |

## Activation

\* The activation code is **machine related**, if you did the above activation process in a machine, the activation code you received can only activate that machine.

#### If wrong license

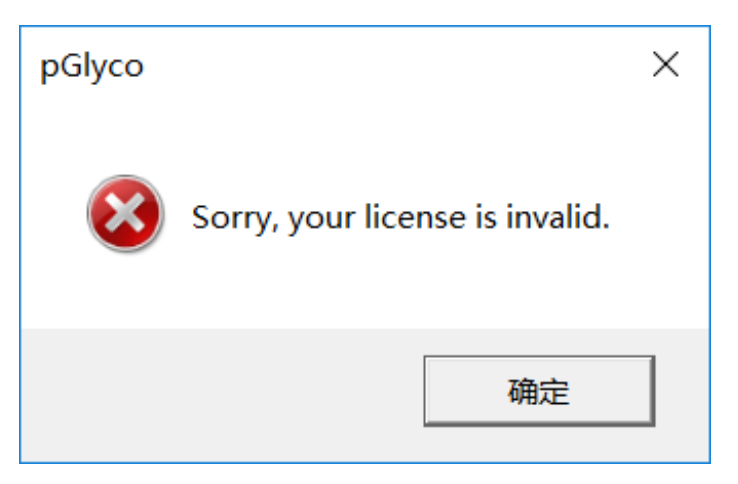

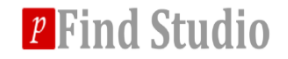

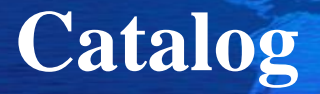

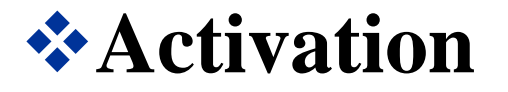

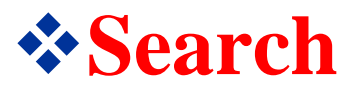

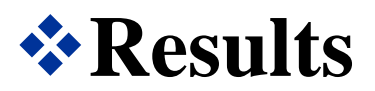

## **\***Use gLabel to annotate GPSM

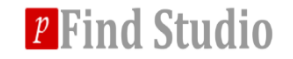

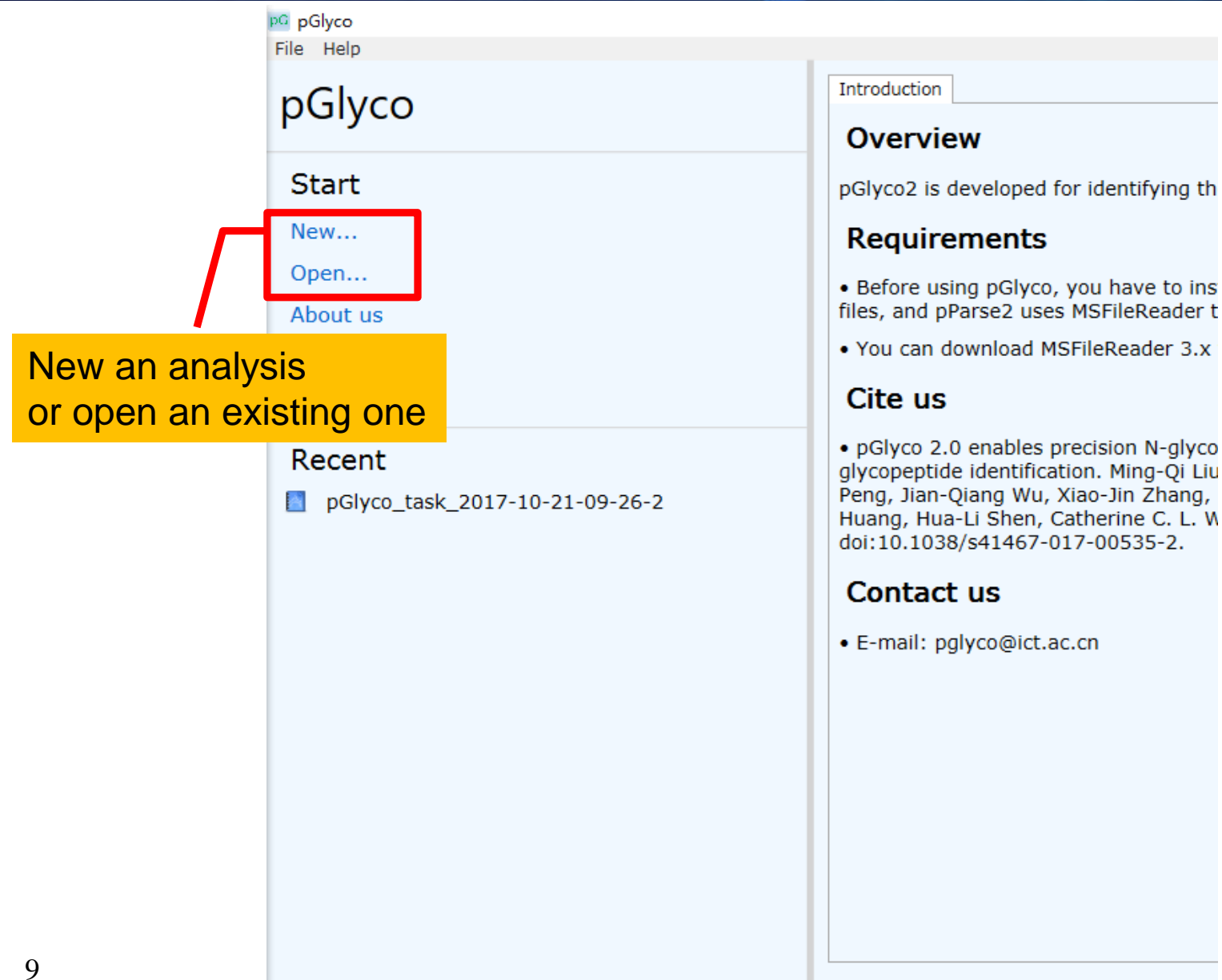

*p* Find Studio

Ready

| pG pGlyco        |                                        |                                                      |
|------------------|----------------------------------------|------------------------------------------------------|
| pGlyco           |                                        | Introduction                                         |
| Start            | pG NewTask                             | - C × ving the intact glycopep                       |
| New<br>Open      | Task Name my_pGlyco_test               | to install MSFileReader                              |
| About us<br>Exit | Output Path C:\Users\JALEW\Documents\p | er 3.x from the Thermo                               |
| Description      |                                        | OK Cancel Input "Task Name" and                      |
| Recent           | sk_2017-10-21-09-26-2                  | Peng, Jian-Qian<br>Huang, Hua-Li s<br>doi:10.1038/s4 |
|                  |                                        | Contact us<br>• E-mail: pglyco@ict.ac.cn             |

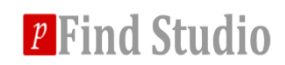

pG pGlyco - my\_pGlyco\_test File Help Identification Quantitat pGlyco currently supports MS Data RAW and MGF (exported by MS Data Format : RAW pParse) RAW Data File List MGF Files Size Add Delet Clear O File(s), O KB Click here to add RAW or **MGF** files Output Save Report

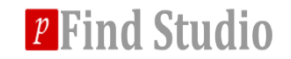

| pG pGlyco - | - my_pGlyco_test                                                                                                    |                                    |
|-------------|----------------------------------------------------------------------------------------------------|------------------------------------|
| File Help   |                                                                                                    |                                    |
| MS Da       | ta Identification Quantitation Ch                                                                                                    | heck and Run                       |
| MS Data     | a Format : RAW Y                                                                                                    |                                    |
| Data Fil    | le List                                                                                                    |                                    |
|             | Files                                                                                                    | Size                               |
|             |                                                                                                    | Add                                |
|             | pG 打开                                                                                                    | ×                                  |
|             | $\leftarrow$ $\rightarrow$ $\checkmark$ $\Uparrow$ (est $\Rightarrow$ yeast_15N $\Rightarrow$ raw                                                                                                    | ✓ ⑦ 搜索"raw"                        |
|             | 组织 ▼ 新建文件夹                                                                                                    | <b>► ▼ ■ 3</b>                     |
| O File(s    | ConeDrive                                                                                                    | _                                  |
|             |                                                                                                    |                                    |
|             |                                                                                                    |                                    |
|             | ■ 图片 cwq_mix2-1_726 cwq_mix2-2                                                                                                    | -2_726                             |
| Save Rep    | a 文档                                                                                                    |                                    |
|             |                                                                                                    |                                    |
|             | ♪ 音乐                                                                                                    |                                    |
|             | 🏪 本地磁盘 (C:)                                                                                                    |                                    |
|             | 本地磁盘 (D:)                                                                                                    |                                    |
|             | GD 驱动器 (F:)     Add two R     Add two R     Add | AWs                                |
|             | 文件名(N): "cwg mix2-1 726.raw" "cwg m                                                                                                    | mix2-2 726,I V raw files (*.raw) V |
|             |                                                                                                    | 打开( <u>O</u> ) 取消                  |
|             |                                                                                                    |                                    |

*P* Find Studio

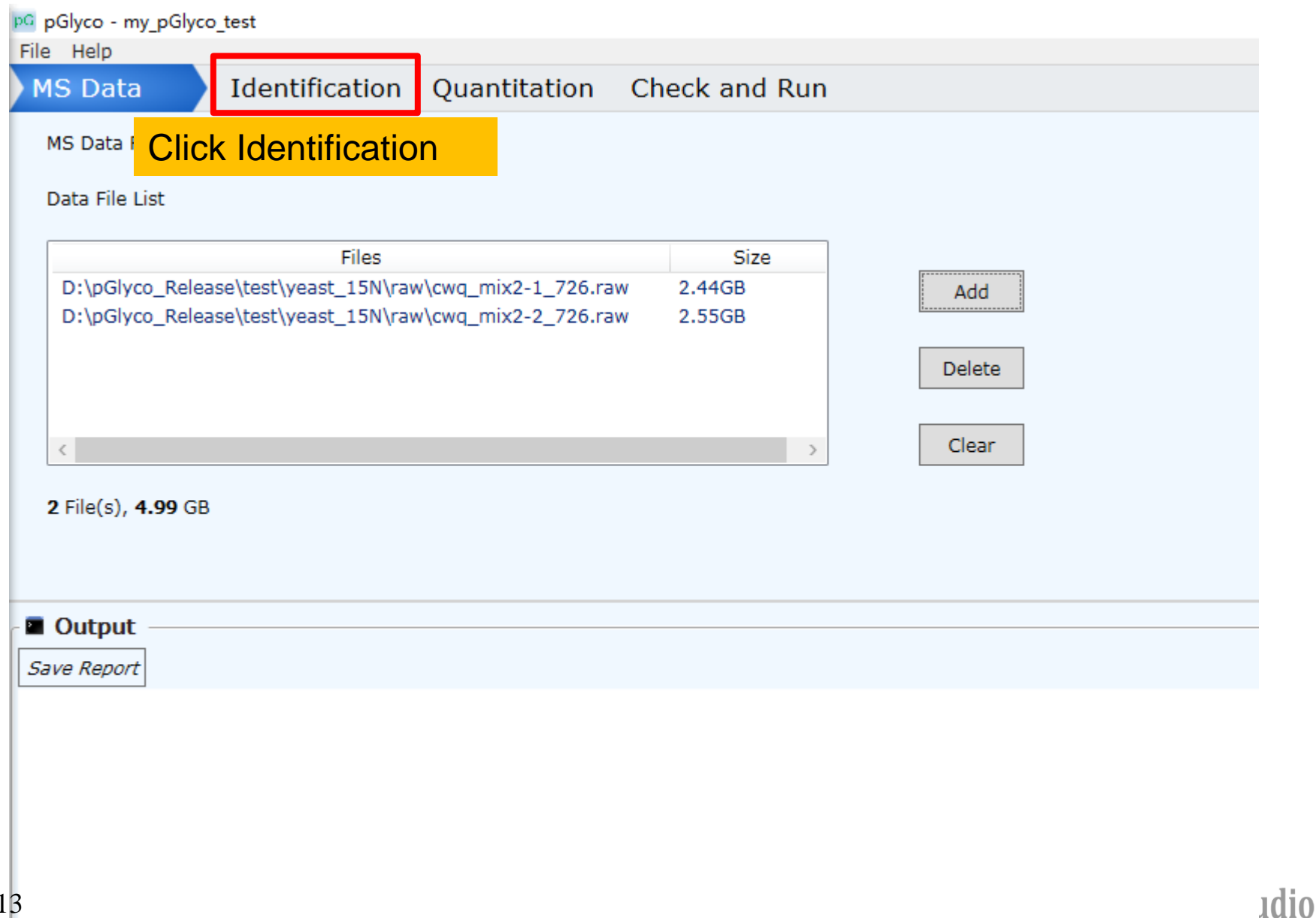

| pG pGlyco - my_pGlyco_test                                                                                                    |                                                                                                    |
|----------------------------------------------------------------------------------------------------|----------------------------------------------------------------------------------------------------|
| File Help                                                                                                    |                                                                                                    |
| MS Data Identification Qua                                                                                                    | antitation Check and Run                                                                                                    |
| ➢ Flow                                                                                                    | **Our N-glycan database is currently only for                                                                                                    |
| Flow Type: N-Linked ~                                                                                                    | numan and mouse, given is or other species                                                                                                    |
| Glycan Database: pGlyco.gdb v                                                                                                    | may be not well considered.                                                                                                    |
| Process Number: 4 y pGlyco                                                                                                    | will run in multiple process mode for fast                                                                                                    |
| Protein Search     IDentific                                                                                                    | ation when there are many raw files                                                                                                    |
|                                                                                                    |                                                                                                    |
| Fasta:                                                                                                    | Browse                                                                                                    |
| Fasta:<br>Enzyme : Trypsin Y                                                                                                    | Up to 2 Y missed cleavages                                                                                                    |
| Fasta:     Enzyme :   Trypsin     Precursor Tolerance   ± 5                                                                                                    | Browse<br>Up to 2 × missed cleavages<br>Fragment Tolerance ± 20 ppm ×                                                                             |
| Fasta:         Enzyme :       Trypsin         Precursor Tolerance ± 5       ppm *         Add Modification       Search par         Carbamidometr       Fasta file r                                       | Browse<br>Up to 2 v missed cleavages<br>Fragment Tolerance ± 20 ppm v<br>ameters like protein search engine.<br>nust only contains target protein |
| Fasta:         Enzyme :       Trypsin         Precursor Tolerance ± 5       ppm *         Add Modification       Search par         Carbamidometr       Fasta file r         Save Report       Save Report | Browse   Up to 2 * missed cleavages   Fragment Tolerance ± 20 ppm *   ameters like protein search engine. nust only contains target protein 5.    |

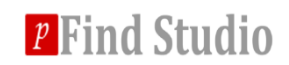

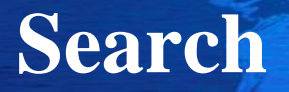

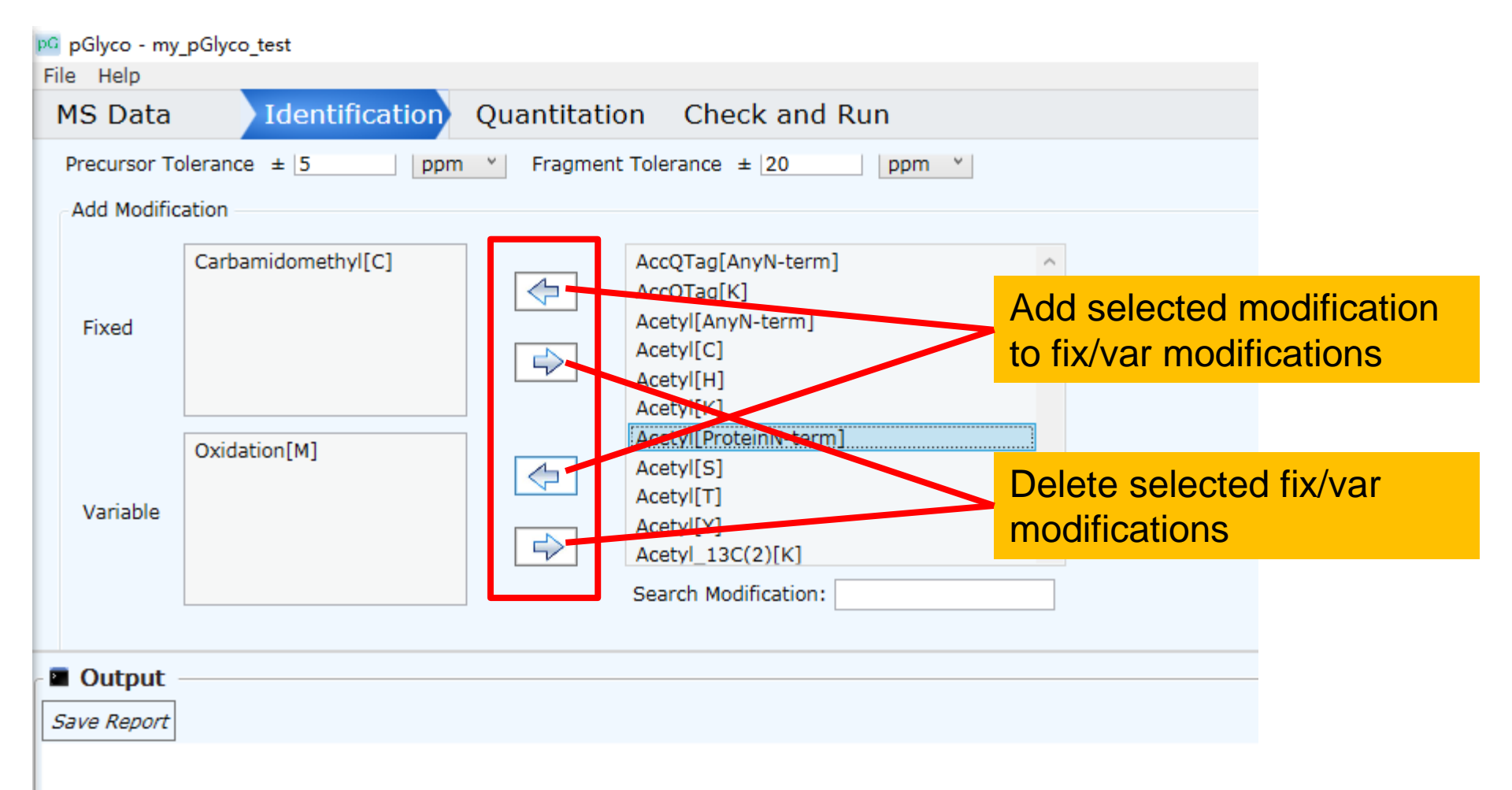

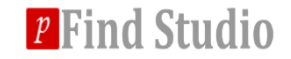

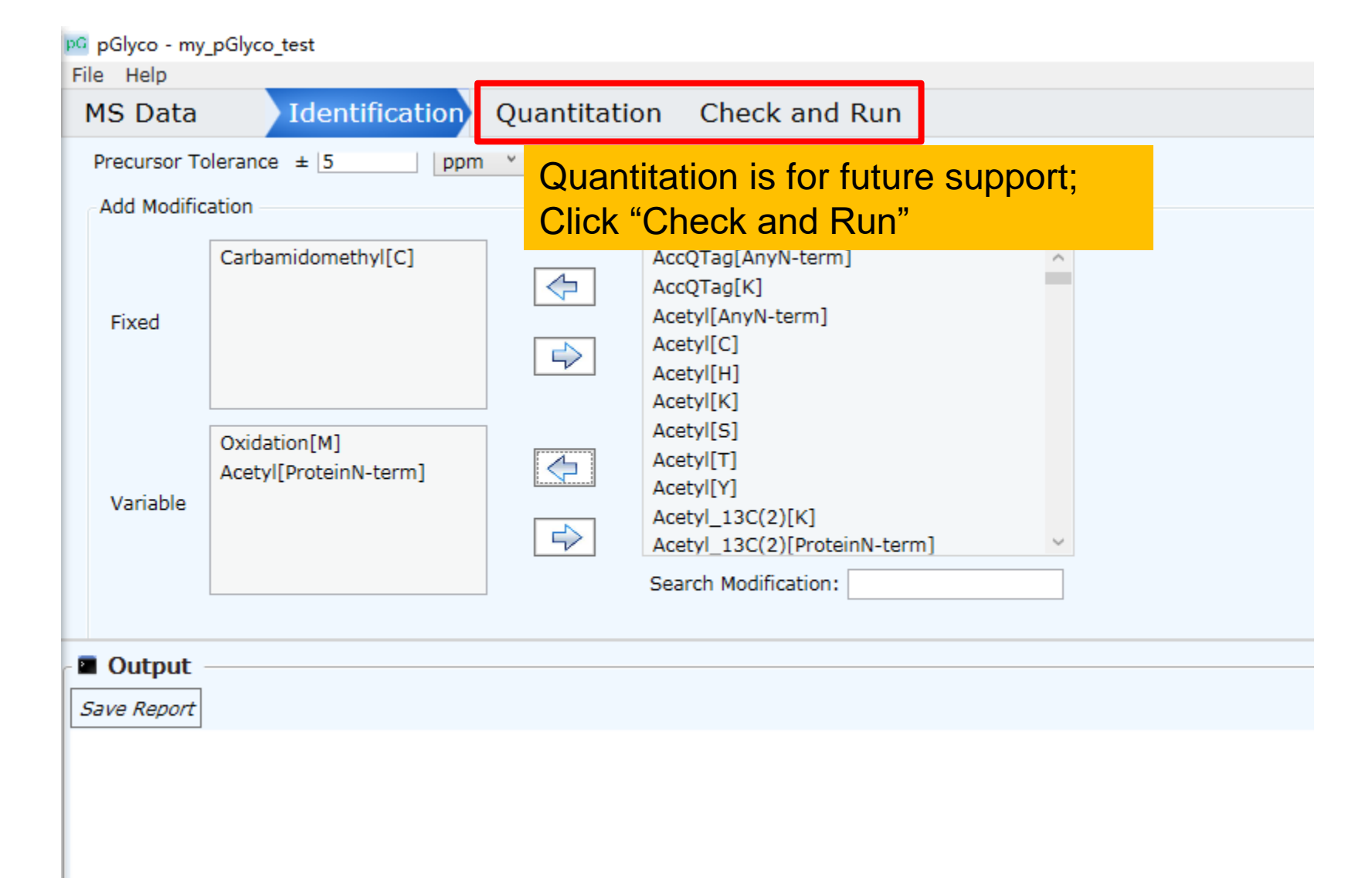

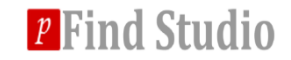

| pGlyco - my_pGlyco_test             |                                                                                                    | - 0                                                                               |
|-------------------------------------|----------------------------------------------------------------------------------------------------|-----------------------------------------------------------------------------------|
| File Help                           |                                                                                                    |                                                                                   |
| MS Data Identifica                  | tion Quantitation Check and Run                                                                                           |                                                                                   |
| MS Data                             |                                                                                                    |                                                                                   |
| Property                            | Value                                                                                                    |                                                                                   |
| Format<br>Data File List            | raw<br>D:\pGlyco_Release\test\yeast_15N\raw\cwq_mix2-1_726.raw<br>D:\pGlyco_Release\test\yeast_15N\raw\cwq_mix2-2_726.raw |                                                                                   |
| Search                              |                                                                                                    |                                                                                   |
| Property                            | Value                                                                                                    |                                                                                   |
| Flow Type                           | N-Linked                                                                                                    |                                                                                   |
| Process Number                      | 4                                                                                                    |                                                                                   |
| Glycan Database                     | pGlyco.gdb                                                                                                    |                                                                                   |
| Protein Database                    |                                                                                                    |                                                                                   |
| Enzymes                             | Trypsin                                                                                                    |                                                                                   |
| Number of Missed Cleavages          | 2                                                                                                    |                                                                                   |
| Precursor Tolerance                 | ±5 ppm                                                                                                    |                                                                                   |
| <sup>™</sup> 1、Check<br>it means th | the parameters. If some row<br>nat these parameters are en                                                                | rs are filled by red,<br>hpty or incorrect!                                       |
|                                     |                                                                                                    | Save Start Stop                                                                   |
| Output                              |                                                                                                    | 2. After all parameters are checked,                                              |
| Save Report                         |                                                                                                    | click "Save" and then click "Start",<br>pGlyco will start to search the raw files |
|                                     |                                                                                                    |                                                                                   |

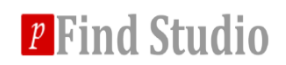

#### pGlyco - pGlyco\_task\_2017-12-18-10-28-07

– 0 ×

| rile                                                                                  | Help                                                                                                    |                                                                                                    |            |      |
|---------------------------------------------------------------------------------------|----------------------------------------------------------------------------------------------------|----------------------------------------------------------------------------------------------------|------------|------|
| M                                                                                     | S Data Identificat                                                                                                    | cation Quantitation Check and Run                                                                                       |            |      |
|                                                                                       | Data File List                                                                                                    | D:\pGlyco_Release\test\yeast_15N\raw\cwq_mix2-1_726.raw                                                                 |            | 1    |
| 6                                                                                     | Search                                                                                                    |                                                                                                    |            |      |
|                                                                                       | Property                                                                                                    | Value                                                                                                    |            |      |
|                                                                                       | Flow Type                                                                                                    | N-Linked                                                                                                    |            |      |
|                                                                                       | Process Number                                                                                                    | 4                                                                                                    |            |      |
|                                                                                       | Glycan Database                                                                                                    | pGlyco.gdb                                                                                                    |            |      |
|                                                                                       | Protein Database                                                                                                    | D:\pGlyco_Release\test\yeast_15N\fission_yeast+uniprot_sprot_V.12.05_Mouse.fasta                                        |            |      |
|                                                                                       | Enzymes                                                                                                    | Trypsin                                                                                                    |            |      |
|                                                                                       | Number of Missed Cleavages                                                                                                    | s 2                                                                                                    |            |      |
|                                                                                       | Precursor Tolerance                                                                                                    | ±5 ppm                                                                                                    |            |      |
|                                                                                       | Fragment Tolerance                                                                                                    | ±20 ppm                                                                                                    |            |      |
|                                                                                       | Fixed Modifications                                                                                                    | Carbamidomethyl[C]                                                                                                    |            |      |
|                                                                                       | Variable Modifications                                                                                                    | Oxidation[M]                                                                                                    |            |      |
|                                                                                       | Output                                                                                                    |                                                                                                    | Save Start | Stop |
| Sa                                                                                    | ve Report                                                                                                    |                                                                                                    |            |      |
| [pPi<br>[pPi<br>[pPi<br>[pPi<br>***<br>*<br>*<br>*<br>*<br>*<br>*<br>*<br>*<br>*<br>* | arse] M51list completes.<br>arse] Processing cwg mix2-1_<br>arse] CSV file already exist<br>arse] == == == Time elapsed<br>* Welcome to pGly<br>* pglyco@ict.ac.<br>blyco Info] Loading glycan da<br>lyco Info] D:\pGlyco_Release<br>cess 1: [I.D.] 68.9% [====== | -1_726.MS1<br>Lats, pParse Complete!<br>sed: 0 seconds. == == =<br>Slyco2 * *<br>Ac.cn * *<br>database<br>database<br>J |            |      |
|                                                                                       |                                                                                                    |                                                                                                    |            | × ×  |

pGlyco is searching the raw files

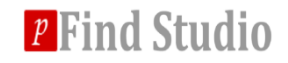

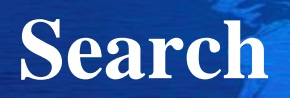

| pGlyco - pGlyco_task_2017-12-18-1                                                                                                    | 0-28-07                                                                                                    | - 0  | ×   |
|----------------------------------------------------------------------------------------------------|----------------------------------------------------------------------------------------------------|------|-----|
| ile Help                                                                                                    |                                                                                                    |      |     |
| MS Data Identifica                                                                                                    | tion Quantitation Check and Run                                                                                                    |      |     |
| Data File List                                                                                                    | D:\pGlyco_Release\test\yeast_15N\raw\cwq_mix2-1_726.raw                                                                                                    |      | ~   |
| Search                                                                                                    |                                                                                                    |      |     |
| Property                                                                                                    | Value                                                                                                    |      |     |
| Flow Type                                                                                                    | N-Linked                                                                                                    |      |     |
| Process Number                                                                                                    | 4                                                                                                    |      |     |
| Glycan Database                                                                                                    | pGlyco.gdb                                                                                                    |      |     |
| Protein Database                                                                                                    | D:\pGlyco_Release\test\yeast_15N\fission_yeast+uniprot_sprot_V.12.05_Mouse.fasta                                                                                                    |      |     |
| Enzymes                                                                                                    | Trypsin                                                                                                    |      |     |
| Number of Missed Cleavages                                                                                                    | 2                                                                                                    |      |     |
| Precursor Tolerance                                                                                                    | ±5 ppm                                                                                                    |      |     |
| Fragment Tolerance                                                                                                    | ±20 ppm                                                                                                    |      |     |
| Fixed Modifications                                                                                                    | Carbamidomethyl[C]                                                                                                    |      |     |
| Variable Modifications                                                                                                    | Oxidation[M]                                                                                                    |      |     |
| Output                                                                                                    | Save Start                                                                                                    | Stop |     |
| <pre>Save Report<br/>arget : G = 7, iter = 100, log<br/>arget : G = 8, iter = 100, log<br/>arget : G = 9, iter = 100, log<br/>arget : G = 10, iter = 100, log<br/>arget best G is 2<br/>bi0 = 0.4668, pi1 = 0.5332<br/>bi0 = 0.4668, pi1 = 0.5332<br/>bi0 = 0.468, pi1 = 0.5332<br/>bi0 = 0.468, pi1 = 0.5332<br/>bi0 = 0.468, pi1 = 0.5332<br/>bi0 = 0.468, pi1 = 0.5332<br/>bi0 = 0.468, pi1 = 0.5332<br/>bi0 = 0.468, pi1 = 0.5332<br/>bi0 = 0.468, pi1 = 0.5332<br/>bi0 = 0.468, pi1 = 0.5332<br/>bi0 = 0.468, pi1 = 0.5332<br/>bi0 = 0.468, pi1 = 0.5332<br/>bi0 = 0.548, pi1 = 0.548, pi1 =</pre> | <pre>llik = -12085.154527 llik = -12084.55066 llik = -12084.341438 _task_2017-12-18-10-28-07\process1\pGlycoDB-GP-FDR.txt hstask_2017-12-18-10-28-07\process1\pGlycoDB-GP-FDR-Pro.txt sults to:</pre> |      | ^   |
| Cluss Tafal Task Complete                                                                                                    | Slyco_task_2017-12-18-10-28-07\pGlycoDB-GP-FDR-Pro.txt                                                                                                    |      |     |
| pelyco Info] Task Complete!                                                                                                    | T                                                                                                    |      | ~ ~ |
| eady                                                                                                    | oGlyco finished searching, check the result files                                                                                                    |      |     |

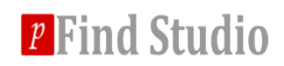

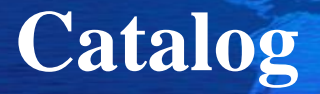

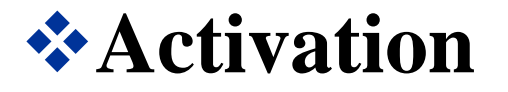

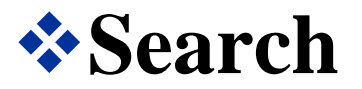

## **\***Use gLabel to annotate GPSM

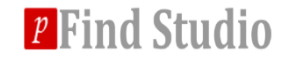

# Final result file is located in "Output Path", the file name is pGlycoDB-GP-FDR-Pro.txt

| pG NewTask                         |                  | - 0      | ×  |
|------------------------------------|------------------|----------|----|
| Task Name my_pGlyco_test           |                  |          |    |
| Output Path C:\Users\JALEW\D       | ocuments\pGlyco\ | Browse.  |    |
| The output path you this analysis. | specified when   | creating |    |
| process1                           | 2017/10/23 9:33  | 文件实      |    |
| process2                           | 2017/10/23 20:15 | 文件夹      |    |
| pGlyco task 2017-10-21-09-26-23.pg | 2017/10/27 16:46 | PGLYCO文  | (件 |
| pGlycoDB-GP-EDR-Pro.txt            | 2017/10/25 15:24 | 文本文档     |    |

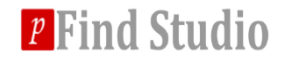

#### Open pGlycoDB-GP-FDR-Pro.txt in Microsoft Excel

#### Column information

- GlySpec: spectrum name (raw\_name.scan.scan.charge.mixid.dta)
- PepSpec: same as GlySpec
- RT: retention time in seconds
- Peptide / Mod: peptide and modification information
  - pGlyco will automatically convert N in N-X-S/T/C to J

|   | А                                  | В                | С        | D          | E    | F               | G                     |
|---|------------------------------------|------------------|----------|------------|------|-----------------|-----------------------|
| 1 | GlySpec                            | PepSpec          | RT       | PrecursorN | Rank | Peptide         | Mod                   |
| 2 | cwq_mix2-2_726.21843.21843.3.0.dta | cwq_mix2-2_726.2 | 6176.81  | 3293.287   | 1    | DAJNTQFQ        | null                  |
| 3 | cwq_mix2-1_726.26887.26887.4.0.dta | cwq_mix2-1_726.2 | 7450.003 | 4498.831   | 1    | FLTHLNNE        | null                  |
| 4 | cwq_mix2-2_726.9206.9206.3.0.dta   | cwq_mix2-2_726.9 | 2795.644 | 3337.371   | 1    | HATSJGTV        | null                  |
| 5 | cwq_mix2-2_726.44070.44070.4.0.dta | cwq_mix2-2_726.4 | 11925.81 | 5813.396   | 1    | YVYDSSAG        | null                  |
| 6 | cwq_mix2-2_726.14860.14860.3.0.dta | cwq_mix2-2_726.1 | 4318.687 | 4078.553   | 1    | VHLECFGS        | 5,Carbamidomethyl[C]; |
| 7 | cwq_mix2-1_726.39880.39880.3.0.dta | cwq_mix2-1_726.3 | 10766.24 | 4221.863   | 1    | <b>QYNEJVTL</b> | null                  |
| 8 | cwq_mix2-2_726.9231.9231.3.0.dta   | cwq_mix2-2_726.9 | 2802.167 | 3175.318   | 1    | HATSJGTV        | null                  |
| 9 | cwq_mix2-2_726.21501.21501.3.0.dta | cwq_mix2-2_726.2 | 6087.804 | 4064.674   | 1    | EGLINJGTS       | null                  |

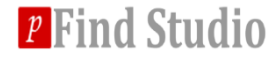

#### Column information:

- Glycan(H,N,A,G,F): glycan composition,
  - H = #Hex, N = #HexNAc, A = #NeuAc, G = #NeuGc, F = #Fuc
- PlausibleStruct: plausible glycan structure in canonical form, we can decode the canonical string into the structure (see next slide).
- GlySite: glycosylated site of peptide sequence

| 1                 | J                                  | К     | L       | М        | N       |
|-------------------|------------------------------------|-------|---------|----------|---------|
| Glycan(H,N,A,G,F) | PlausibleStruct                    | GlyID | GlyFrag | GlyMass  | GlySite |
| 92000             | (N(N(H(H(H)(H(H)))(H(H(H(H)))))))  | 367   | 0100;0  | 1864.634 | 3       |
| 132000            | (N(N(H(H(H(H)))(H(H(H)))(H(H(H))(H | 1734  | 0100;0  | 2512.845 | 13      |
| 92000             | (N(N(H(H(H(H))(H(H(H(H(H))))))))   | 358   | 0100;0  | 1864.634 | 5       |
| 132000            | (N(N(H(H(H(H)))(H(H(H))))(H(H(H(H  | 1718  | 0100;0  | 2512.845 | 10      |
| 132000            | (N(N(H(H(H(H(H(H(H))))))(H(H(H(H(H | 1707  | 0100;0  | 2512.845 | 13      |
| 92000             | (N(N(H(H(H))(H(H)(H(H(H(H)))))))   | 366   | 0100;0  | 1864.634 | 5       |
| 82000             | (N(N(H(H(H))(H(H(H))(H(H))))))     | 218   | 0100;0  | 1702.581 | 5       |

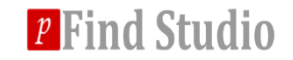

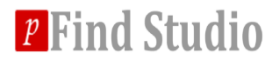

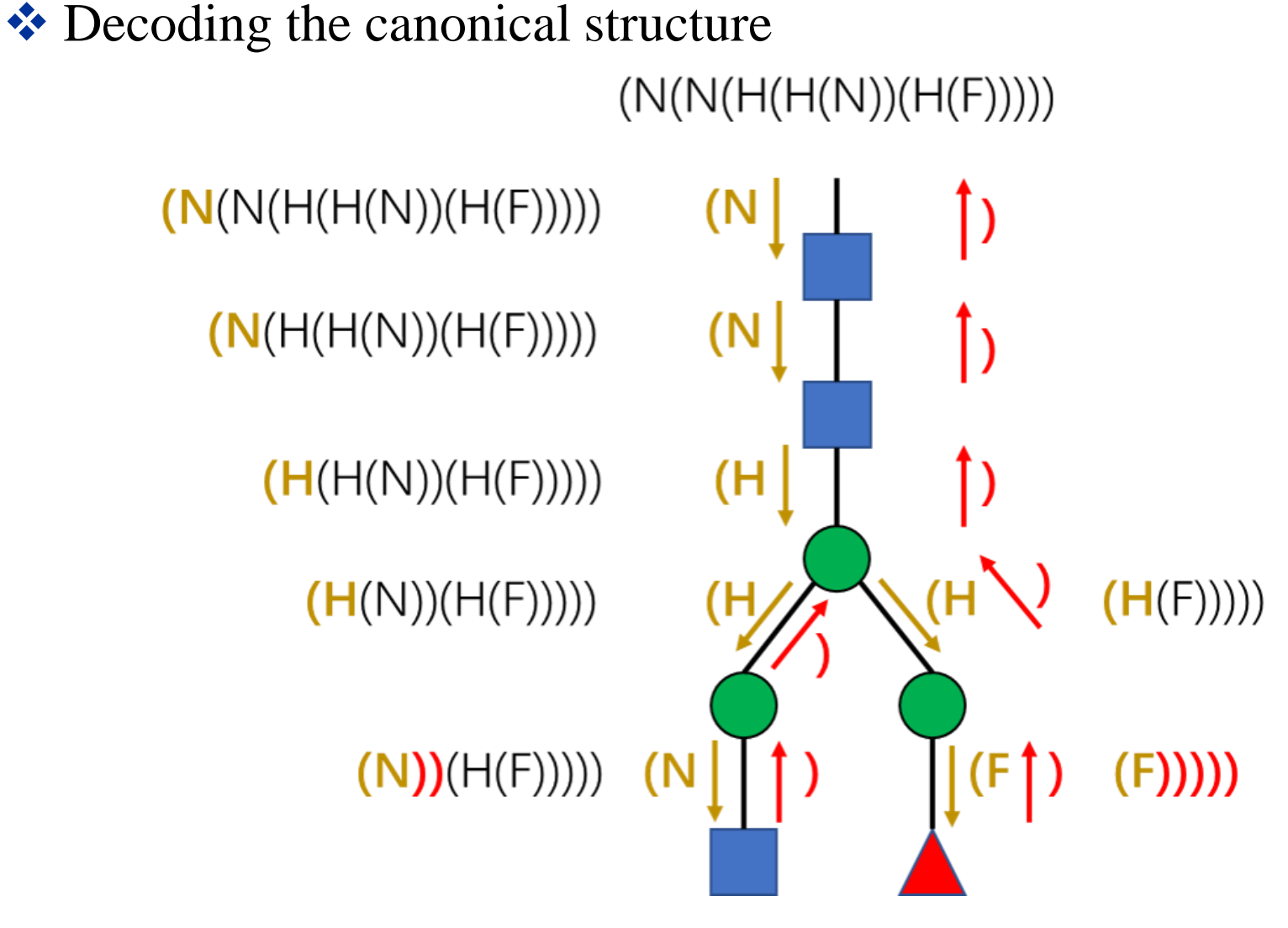

#### Column information

- TotalScore: glycopeptide score
- PepScore: peptide score
- GlyScore: glycan score
- CoreMatched: How many trimannosyl-core ions matched
- CoreFuc: core-fucosylated ions, N1F1 and N2F1 in pGlyco
  - 0: not core-fuc
  - 10: core-fuc, but no core-fuc ions matched
  - 11: core-fuc, matched one core-fuc ion
  - 12: core-fuc, matched two core-fuc ions

| 0          | Р        | Q        | R           | S       |
|------------|----------|----------|-------------|---------|
| TotalScore | PepScore | GlyScore | CoreMatched | CoreFuc |
| 105.69981  | 103.1607 | 110.4153 | 7           | 0       |
| 104.42851  | 84.34403 | 141.7283 | 7           | 0       |
| 102.82257  | 101.0571 | 106.1013 | 7           | 0       |
| 102.51079  | 139.7327 | 33.38441 | 7           | 0       |
| 102.02401  | 86.46946 | 130.911  | 7           | 0       |
| 100.66715  | 100.274  | 101.3973 | 7           | 0       |
| 99.10041   | 97.31131 | 102.423  | 7           | 0       |
| 98.1717    | 59.38442 | 170.2052 | 7           | 0       |
| 96,70207   | 92.05871 | 105.3255 | 7           | 0       |

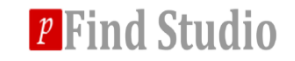

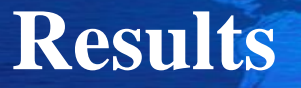

#### Column information

- GlycanFDR
- PeptideFDR
- TotalFDR: glycopeptide FDR at spectrum level
- Proteins: inferred protein AC (separated by "/" if multiple proteins inferred)
- ProSite: glycosylated sites of inferred proteins, separated by "/"

| Z         | AA         | AB       | AC                                        | AD      |
|-----------|------------|----------|-------------------------------------------|---------|
| GlycanFDR | PeptideFDR | TotalFDR | Proteins                                  | ProSite |
| 3.25E-37  | 0          | 3.25E-37 | sp Q9C0Y4 AGLU_SCHPO                      | 116     |
| 2.44E-63  | 0          | 2.44E-63 | sp O59747 PDF1_SCHPO                      | 204     |
| 3.84E-34  | 0          | 3.84E-34 | sp O13898 PMT1_SCHPO                      | 443     |
| 0.001111  | 0          | 0.001111 | sp P40903 ISP6_SCHPO                      | 214     |
| 1.65E-53  | 0          | 1.65E-53 | sp Q9C0Y4 AGLU_SCHPO/sp Q9URX4 YFZB_SCHPO | 209/225 |

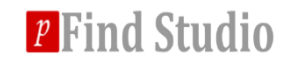

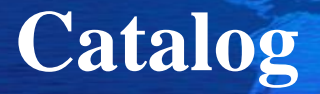

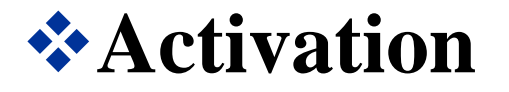

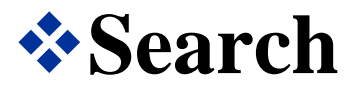

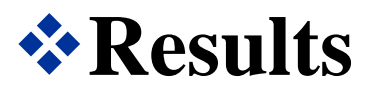

**\***Use gLabel to annotate GPSM

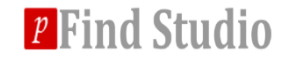

## gLabel

#### Use gLabel to annotate the spectrum

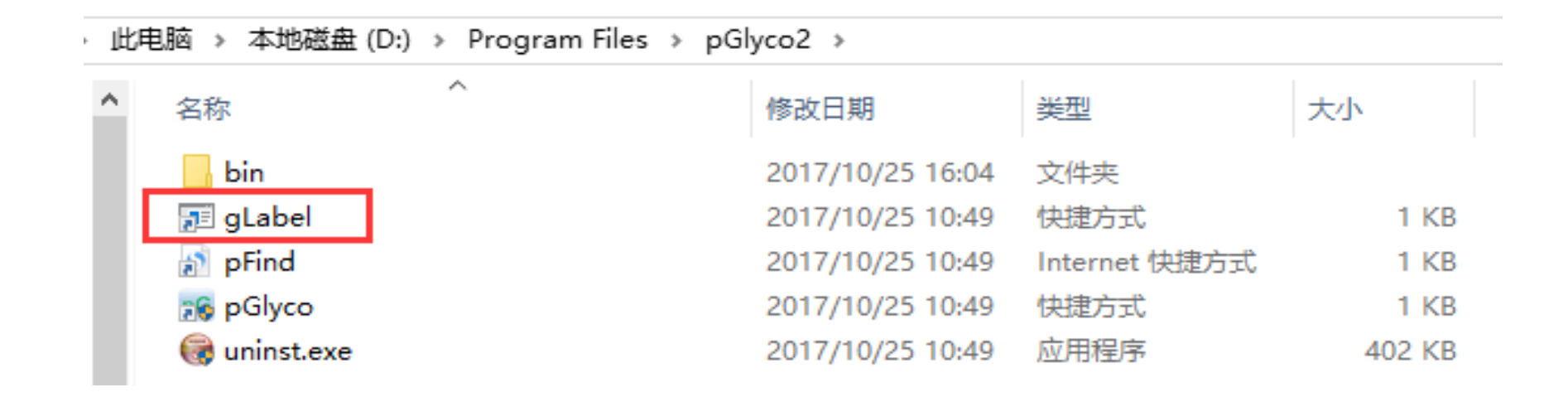

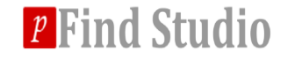

## gLabel

#### We used glabel.gconf file in the bin folder to control the the plot, you can modify this file and then run gLabel if necessary.

| 1  | #######################################                                                   |                           |  |  |  |  |  |  |  |
|----|-------------------------------------------------------------------------------------------|---------------------------|--|--|--|--|--|--|--|
| 2  | H = shape:o,color:green,marker:145.0495347452,163.0600994315,366.1394719645               |                           |  |  |  |  |  |  |  |
| 3  | N = shape:s,color:blue,marker:138.0552587690,168.0655191604,186.0760838467,204.0866485330 |                           |  |  |  |  |  |  |  |
| 4  | A = shape:D,color:purple,marker:274.0921278414,292.1026925277,657.2348884922              |                           |  |  |  |  |  |  |  |
| 5  | G = shape:D,color:cyan,marker:290.08704246349997,308.0976071497999,673.2298031143         |                           |  |  |  |  |  |  |  |
| 6  | F = shape:^,color:red,marker:147.0651848094,350.1445573424                                |                           |  |  |  |  |  |  |  |
| 7  | X -= shape:*, color:gold, marker:133.049534745                                            | 2,295.1023581767          |  |  |  |  |  |  |  |
| 8  | #######################################                                                   |                           |  |  |  |  |  |  |  |
| 9  | glycan_type ·= ·N                                                                         | Do not change these lines |  |  |  |  |  |  |  |
| 10 | result_has_fragments = 1                                                                  | De not change these intee |  |  |  |  |  |  |  |
| 11 | plot_decoy_peptide = 0                                                                    |                           |  |  |  |  |  |  |  |
| 12 | plot_max_glycan_FDR = 0.01                                                                |                           |  |  |  |  |  |  |  |
| 13 | <pre>plot_max_peptide_FDR = 0.01</pre>                                                    |                           |  |  |  |  |  |  |  |
| 14 | $plot_max_total_FDR = 0.01$                                                               |                           |  |  |  |  |  |  |  |
| 15 | plot_min_glycan_score = 5.0                                                               |                           |  |  |  |  |  |  |  |
| 16 | plot_min_peptide_score = 5.0                                                              |                           |  |  |  |  |  |  |  |
| 17 | <pre>plot_min_total_score = 0.0</pre>                                                     |                           |  |  |  |  |  |  |  |
| 18 | is_batch_plot = 1                                                                         |                           |  |  |  |  |  |  |  |
| 19 | glyco as text.=.0                                                                         |                           |  |  |  |  |  |  |  |

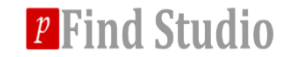

## gLabel – show a GPSM

| III gLabel for glycopeptide                                | - 🗆 X                                     |
|------------------------------------------------------------|-------------------------------------------|
| Fragment tolerance                                         | Load gLabel config                        |
| Tolerance: 20.0 ppm ∨ plot glycan a                        | nd peptide V Plotting option              |
| MGF: C:\DataSets\yeast_15N\cwq_mix2-1_726_HCDFT.mc         | browse Load MGF                           |
| pGlycoRes: C:\DataSets\yeast_15N\pGlyco_task_2018-02-06-1( | browse Load result file                   |
| MaxPlotMZ: 2100.0                                          |                                           |
| Spectrum: ct_glycopeptide_stepCE_25_20_1.9056.9056.3.0.dta | show Input spectrum name and click "show" |
| self defined glycopeptide                                  |                                           |
| Glycan:                                                    |                                           |
| Peptide:                                                   | show this                                 |
| BatchOut:                                                  | batch                                     |
|                                                            |                                           |

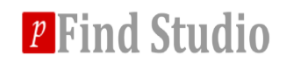

## gLabel – show a GPSM

D

#### ✤ After input the correct spectrum name and click "show"

👭 Figure 1 glysite=6 Mod: 0 cwq\_mix2-1\_726.20369.20369.3.0.dta 3+ Δm=0.003 Da (0.82 ppm) LYESE**J**QTHLITK x2.5e+06 y12/2+ 1 y11/2+ y10 /1+ b10 /1+ b12 /1+ ₽<u>1</u>8%1+ b11 /1+ 360% y10./2+y\$11 /2+ b10 /1+ y10 /2+ -y\$8 /1+ ■1 b6 /1+ ⊐b8 /1∓ - - y8 /1+ -b5 /1+ y2 /1+ y4 /1+ b9 /1+ 340% y3 /1+ 1 y12/2+y7/1+ 320% L b8/1+ b\$9/1+ ■1 y11/1+ 300% b\$11/1+ b12/1+ /\$1171+ /11 /2+ b4 /1+ 280% b2 /1+ y5 /1+ b6 /1+ y9 /1+ b3 /1+ b7 /1+ b11 /1 260% 240% Y /2+ Y /3+ Y /2+ 220% ć Y /2+ 200% Υ /2 Y\$ /1+ 180% 2 160% Y /3+ Y /2+ Y /3+ Y /2+ ž 140% Υ/1+ 2 Y/3+ 163.06 204.09 r\$ /2+ 120% Y /2+ N N 100% 80% 60% 186 40% 138.05 20% 0 500 1000 1500 2000 20 ∆m (ppm) 10 0 -10-20 500 1000 1500 2000 m/z x=1291.95 Click here to save the plot as eps or jpg file *p* Find Studio 31

## gLabel – batch plot

| ■ gLabel for glycopeptide - □                                     | ×                 |
|-------------------------------------------------------------------|-------------------|
| Precursor tolerance                                               | onfig             |
| Tolerance: 20.0 ppm ~ plot glycan and peptide ~                   | Plotting option   |
| MGF: C:\DataSets\yeast_15N\cwq_mix2-1_726_HCDFT.mc browse         | Load MGF          |
| pGlycoRes: C:\DataSets\yeast_15N\pGlyco_task_2018-02-06-1( browse | Load result file  |
| MaxPlotMZ: 2100.0                                                 |                   |
| Spectrum: ct_glycopeptide_stepCE_25_20_1.9056.9056.3.0.dta show   |                   |
| self defined glycopeptide                                         |                   |
| Glycan:                                                           |                   |
| Peptide: show this                                                |                   |
| BatchOut: batch                                                   | Batch plot button |
|                                                                   |                   |

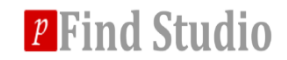

## gLabel – batch plot

## Click "batch" button, choose an (empty) folder to store the plotted gLabel figures. Choose output folder

« yeast\_15N > pGlyco\_task\_2018-02-06-10-14-13 组织 -新建文件夹 yeast 15N 名称 gLabel ConeDrive process1 此电脑 process2 Desktop 📕 🖌 📕 🗢 🛛 gLabel Х 主页 杳君 ? 共享 ↑ 📕 > 此电脑 > OS (C:) > DataSets > yeast\_15N > pGlyco\_task\_2018-02-06-10-14-13 > gLabel م < O 搜索"gLabel" 📕 yeast 15N \land OneDrive n neud (n taileite) ( ) n neud (n taileite) ( ) 鸟 此电脑 besktop AGHSHTYELAP FJCTTR-(9, 2, 0, DAJNTQFQFTSR DAJNTQFQFTSR EGLINJGTSIHAG FJVSASIK-(8, 2, glabel-GP-ion-HYWJLTSNIYR-( ■ 视频 ASPJTSISWIQSY -(8, 2, 0, 0, -(9, 2, 0, 0, LR-(11, 2, 0, 0, 0, 0, 0, matched.txt 13, 2, 0, 0, 0)-cwq\_mix2-1\_ ▶ 图片 SPR-(16, 2, 0, 0, 0)-cwg mix2-1 0)-cwg mix2-1 0)-cwg mix2-1 0)-cwg mix2-1 0)-cwg mix2-1 0)-cwg mix2-... 726.24293.24... 726.24464.24... 726.23779.23... 726.9136.913... 726.22295.22... 726.29286.29... 📓 文档 🖡 下载 🚺 音乐 🐛 OS (C:) ILDDKGNJLTK-( INPNNVIHJSSR-ITLVDJNTWJNT JASCYR-(8, 2, 0, JASCYR-(9, 2, 0, JGTMCDITK-(8, JGTMCDITK-(9, JLSA Plotted figures in the folder HIATVGK-(8, 2, 2, 0, 8, 2, 0, 0, (8, 2, 0, 0, 0, 2, 0, 0, 2, 0, 0, 0. \$Recycle.Bin 0)-cwg mix2-1 0)-cwg mix2-1 0)-cv 0)-cwg mix2-1 0)-cwq\_mix2-1\_ 0, 0, 0)-cwq\_mix2-1\_ 0)-cwq\_mix2-1\_ Anaconda3 726.15635.15... 726.17044.17... 0)-cwq\_mix2-.. 726.4359.435... 726.4456.445... 726.14744.14... 726.14532.14... 726. Apps CONTRACTOR OF A The store Config.Msi 1141411 DataSets JLSADIPAK-(14, JTSYPIK-(9, 2, 0, **JVSGAFNVNNM** KGVLQATJMTY **LFPHGIYNFJFSA LFPHGIYNFJFSA LFPHGIYNFJFSA** LGJETFLPK-(9, Dell PNKR-(12, 2, 0, PNKR-(13, 2, 0, 2, 0, 0, 0. IR-(13, 2, 0, 0, GK-(9, 2, 0, 0, PNK-(12, 2, 0, 0, 2, 0, 0, Documents ar 0)-cwq\_mix2-1 0)-cwq\_mix2-1 0)-cwq\_mix2-1\_ 0)-cwq\_mix2-1\_ 0)-cwq\_mix2-1\_ 0)-cwq\_mix2-1\_ 0, 0. 726.24717.24... 726.19970.19... 726.11701.11... 726.20987.20... 726.36714.36... 0)-cwq\_mix2-.. 726.24531.24... 0)-cwq\_mix2-.. *p* Find Studio Drivers 📕 green 42 个项目 : ----

## gLabel – User defined glycopeptides

| gLabel for glycopeptide                               | - 0                           | ×                                   |                          |
|-------------------------------------------------------|-------------------------------|-------------------------------------|--------------------------|
| Precursor tolerance                                   | Load gLabel conf              | fig                                 |                          |
| Tolerance: 20.0 ppm ~                                 | plot glycan and peptide $$    | Plotting option                     |                          |
| MGF: C:\DataSets\yeast_15N\cwq_mix2-                  | 1_726_HCDFT.mc browse         | Load MGF                            |                          |
| pGlycoRes:                                            | browse                        |                                     |                          |
| MaxPlotMZ: 2100.0                                     |                               |                                     |                          |
| Spectrum: cwq_mix2-1_726.20369.20369.3.0.0            | dta show                      | Input spectrum nam                  | ne l                     |
| self defined glycopeptide<br>Glycan: H N 8 2 6 2;5 2; | Glycan<br>l#g1 #g             | : G1 G2 Gn #G1 #(<br>j2 #gn;#g1 #g2 | G2 #Gn                   |
| Peptide: LYESEJQTHLITK 6                              | show this                     | Peptide: sequence                   | glysite                  |
| BatchOut:                                             | batch                         | Click "show this"                   |                          |
| G1 G2 Gn is the gly<br>34 in the bin folder for de    | /co short names, see<br>tails | "glabel.gconf"                      | <sup>p</sup> Find Studio |

## gLabel – User defined glycopeptides

## After click "show this" (trimannosyl core ions also are plotted)

ዂ Figure 1

| Γ                                                                                                    | glysite                                  | =6 Mod: 0                  | cwq_mix2-1 | 1_726.20369 | 0.20369.3.0.dta 3+ ∆m=0.0                                                                                                    | 003 Da (0.82 ppm)                                    |        |                                                                                                    |                                                                                       |                                                                                                    |            |        |           |
|----------------------------------------------------------------------------------------------------|------------------------------------------|----------------------------|------------|-------------|----------------------------------------------------------------------------------------------------|------------------------------------------------------|--------|----------------------------------------------------------------------------------------------------|---------------------------------------------------------------------------------------|----------------------------------------------------------------------------------------------------|------------|--------|-----------|
|                                                                                                    | ٠                                        | 8                          | 2          | LYES        | SEJQTHLITK                                                                                                    |                                                      |        |                                                                                                    |                                                                                       |                                                                                                    |            |        |           |
| 2                                                                                                    | x2.5e+06                                 |                            |            |             |                                                                                                    |                                                      |        |                                                                                                    |                                                                                       |                                                                                                    |            |        |           |
| 360% -<br>340% -<br>320% -<br>280% -<br>280% -<br>280% -<br>240% -<br>220% -<br>180% -<br>120% -<br>120% -<br>100% -<br>80% -<br>60% -<br>20% -<br>20% -<br>0 | <u>148.85</u><br><u>148.95</u><br>163.06 | 204.09<br>204.09<br>214.04 |            | 000<br>     | $y_{10}/2 + y_{10}/2 + y_{11}/2 + y_{11}/2 $ | $\begin{array}{cccccccccccccccccccccccccccccccccccc$ | 05<br> | $ \begin{array}{c} \bullet \bullet \bullet \bullet \bullet \bullet \bullet \bullet \bullet \bullet \bullet \bullet \bullet \bullet \bullet \bullet \bullet \bullet \bullet$ | $-\frac{1}{2} \hat{e}_{100} \hat{h}_{11}^{+} \hat{h}_{1} \hat{Y}_{1} \hat{I}_{1}^{+}$ | 1200<br>1001<br>1011<br>1011 | • Y/1+<br> | +1/Y/1 | 2000      |
| (L 20<br>L 10                                                                                                    |                                          |                            |            |             |                                                                                                    |                                                      |        |                                                                                                    |                                                                                       |                                                                                                    |            |        |           |
| d) −10                                                                                                    |                                          | *_*                        |            |             |                                                                                                    |                                                      |        |                                                                                                    | ======                                                                                |                                                                                                    |            |        |           |
| 0                                                                                                    | _                                        |                            |            | 500         |                                                                                                    | 10                                                   | m/z    |                                                                                                    |                                                                                       | 1500                                                                                                    |            |        | 2000      |
|                                                                                                    | + 🕑 🖪                                    | C                          | lick b     | oro t       | o covo tho                                                                                                    | nlot ac                                              | one    | orino                                                                                                    |                                                                                       |                                                                                                    |            |        | x=1150.62 |
|                                                                                                    |                                          |                            |            | iere l      | o save the                                                                                                    | piot as                                              | ehs    | or jha                                                                                                    | me                                                                                    |                                                                                                    |            |        |           |

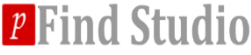

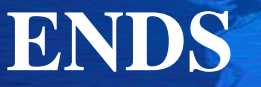

## Thank you for using pGlyco!

# If you have any questions, please contact <a href="mailto:pglyco@ict.ac.cn">pglyco@ict.ac.cn</a>.

# You can also post issues at github for discussion:

- https://github.com/pFindStudio/pGlyco2
- how to post issues at github?
  - see <u>http://pfind.ict.ac.cn/file/github.pdf</u>

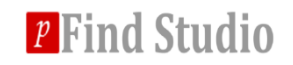